عايقها و فشار قوى

# بررسی چکیدهی کاربری نرمافزار ANSYS

نگارش: ا**شکان نیوشا** هومان هوشمندان

استاد: دکتر **حبیب قراگوزلو** 

تابستان ۱۳۸۷

# به نام خدا

## پیشگفتار

«روش عناصر محدود» <sup>۱</sup> یک روش عددی است، که می توان آن را برای حل مسائل گوناگون مهندسی در حالتهای گوناگون مانا، گذرا، خطی یا غیرخطی، مانند تحلیل الکترومغناطیس، تنش، انتقال گرما و جریان سیال به کار گرفت.

نرمافزارهایی چون NASTRAN ، ABAQUS و ANSYS از نرمافزارهای نامدار FEM میباشند؛ که ما در این نوشتار، به صورت چکیده به نرمافزار ANSYS 9.0 و چگونگی تحلیل الکترومغناطیس در آن پرداختهایم. البته، در این نوشتار به دلیل سادگی، بیشتر بر حالت پایا<sup>۲</sup> و مانا<sup>۳</sup>ی الکترومغناطیس تأکید کردهایم.

مراحل حل یک مسأله به روش عناصر محدود به صورت زیر است. در گما نخست باید عناصر و جنس آنها<sup><sup>4</sup></sup> و ویژگیهای مادههای مورد نظر<sup>6</sup> (مانند گذردهی نسبی [الکتریکی]<sup>7</sup>، تراوایی [مغناطیسی]<sup>۷</sup> و...) را تعریف کرد. در گام دوم باید مُدل و شکل مورد نظر را رسم کرد.<sup>^</sup> در گام سوم باید عناصر محدود را ساخت؛ یا به عبارتی، مدل را «مِشبندی» کرد.<sup>6</sup> در گام چهارم، باید بار مورد نظر را به مدل اِعمال کرد.<sup>۱۰</sup> سرانجام نیز باید مدل را حل کرد.<sup>۱۱</sup> پس از این مراحل، می توان پاسخ را به صورت نمودار و شکل نمایش داد.<sup>۱۲</sup>

در ادامه، به تفصيل به هر يک از مراحل زير خواهيم پرداخت.

<sup>1</sup> Finite Elements Method

<sup>2</sup> Static

<sup>3</sup> Steady State

<sup>4</sup> Element Types

<sup>5</sup> Material Properties

<sup>6</sup> Relative Permittivity

<sup>7</sup> Relative Permeability

<sup>8</sup> Modeling

<sup>9</sup> Meshing

<sup>10</sup> Loading

<sup>11</sup> Solving

<sup>12</sup> Plotting Results

|                                                                               |                           | احراي نرمافزار                           |
|-------------------------------------------------------------------------------|---------------------------|------------------------------------------|
| ( · · · <b>)</b> • · . ( ] •                                                  | -   ·     ·   <u> </u>    |                                          |
| بسابراین تسانی ریسر را                                                        | بد تنظیمانی را انجام داد. | برای اجرای ترمافزار ۲۵ ۲۵۰ ۲۵۰ نخست بایا |
|                                                                               |                           | دنبال کنید:                              |
| Start> All Program                                                            | s> ANSYS 9.0> ANS         | SYS Product Launcher                     |
|                                                                               |                           | با این کار، پنجرهی Launcher باز می شود.  |
| 9.0 Launcher [Profile: *** Last ANSYS Run<br>File Profiles Options Tools Help | ****]                     |                                          |
|                                                                               |                           |                                          |
| ANSYS                                                                         |                           |                                          |
|                                                                               |                           | PRODUCT LAUNCHER                         |
|                                                                               |                           | RELEASE 9.0                              |
| Launch File Custo                                                             | mization Preferences      | Solver                                   |
| Management                                                                    |                           | Setup                                    |
|                                                                               |                           |                                          |
|                                                                               |                           |                                          |
|                                                                               |                           |                                          |
|                                                                               |                           |                                          |
| Simulation Environment:                                                       | ANSYS                     |                                          |
| License:                                                                      | ANSYS Emag                | <b>▼</b>                                 |
| Add-on Modules                                                                |                           |                                          |
| ANSYS Frequency S                                                             | weep VT (-FS)             |                                          |
| □ VT HI (-HI)                                                                 |                           |                                          |
|                                                                               |                           |                                          |
|                                                                               |                           |                                          |
|                                                                               |                           |                                          |
|                                                                               |                           |                                          |
|                                                                               |                           |                                          |
|                                                                               | Run                       | Product Help                             |
|                                                                               |                           |                                          |

نرمافزار ANSYS شامل زیرنرمافزارهای گوناگونی برای پوشش نیازهای رشتههای گوناگون مهندسی است؛ که گزینههای درون برنامه را براساس نیاز کاربر بهینه میکند. کاربر باید زیرنرمافزار مناسب را پیش از اجرای برنامه، برگزیند. برای مهندسی برق، میتوان از گزینههای ANSYS مناسب را پیش از اجرای برنامه، برگزیند. برای مهندسی برق، میتوان از گزینههای Multiphysics یا ANSYS Emag یا میکا مناسب را ست. بنابراین، در سربرگ Launch و زیرمنوی کار در مراحل پیشرفته میتوان آنها را تنظیم کرد.

| Work، می توانید نےشانی                                                         | File M، در بخـش File M                | در سربرگ lanagement                                      |
|--------------------------------------------------------------------------------|---------------------------------------|----------------------------------------------------------|
| بخش Job Name نيـز                                                              | را ذخیره میکند، انتخاب کنید. در       | جایی را که نرمافزار، پروندههایش                          |
|                                                                                | خاب کنید.                             | میتوانید «نام کار» مورد نظر را انت                       |
| File<br>Launch Management Customiza                                            | tion Preferences Solver<br>Setup      |                                                          |
|                                                                                |                                       |                                                          |
|                                                                                |                                       |                                                          |
|                                                                                |                                       |                                                          |
|                                                                                |                                       |                                                          |
|                                                                                |                                       |                                                          |
| Working Directory:                                                             | C:VAnsys                              | Browse                                                   |
| Job Name:                                                                      | tile                                  | Browse                                                   |
|                                                                                |                                       |                                                          |
|                                                                                |                                       |                                                          |
|                                                                                |                                       |                                                          |
|                                                                                |                                       |                                                          |
|                                                                                |                                       |                                                          |
|                                                                                |                                       |                                                          |
| Lourch Fit Custom Eadon Fitter cost is                                         | •57<br>4 p                            | در ســــر بــــرگ                                        |
|                                                                                |                                       | Customization، در بخــش                                  |
| Hemere                                                                         |                                       | Memory با گزیدن Use                                      |
| so tusta minemo tustingo     Tasa (tio) -space (48)     Tasa (tio) -space (48) |                                       | custom memory                                            |
|                                                                                |                                       | settings میں توانیک انگازہ ی                             |
| ::b:out                                                                        | Erocost                               | حافظـــه کی از رایانـــه را دـــه                        |
| Alter usli asmetera<br>(carter)                                                | (Lipa <sup>n</sup> -alz) (            | AINS IS در اختیار می کیـرد،                              |
|                                                                                |                                       | به دلخواه تغییر دهید. در بخش<br>مصمه Damage او ممانانه A |
|                                                                                |                                       | مے توانیہ یارامتہ ہےاہے ، ماننیہ                         |
| ، bi را تابب کنید.                                                             | در درون به نامه به جای نوشتن ۱۴۱۵/۳   | میں والے ہیں ہو اور ایسی میں pi=3.1415 وال               |
| ن قابل تنظیم است.                                                              | ا، زبان بر نامه و کیفیت رنگ گرافیک آر | در سربرگ Preferences                                     |

٣

اکنون، پس از اعمال تغییرات و تنظیمات، در پنجرهی 9.0 Launcher، دکمه Run را بزنید؛ تا برنامه اجرا شود.

| / | Launch | File<br>Management | Customization | Preferences         | Solver<br>Setup |   |
|---|--------|--------------------|---------------|---------------------|-----------------|---|
|   |        |                    |               |                     |                 |   |
|   |        |                    |               |                     |                 |   |
|   |        |                    |               |                     |                 |   |
|   |        |                    |               |                     |                 |   |
|   |        |                    |               |                     |                 | _ |
|   |        |                    | AN            | ISYS Language:      | en-us           |   |
|   |        |                    | Gr            | aphics Device Name  | : win32         |   |
|   |        |                    | >             | Read START.ANS file | e at start-up   |   |
|   |        |                    |               |                     |                 |   |
|   |        |                    |               |                     |                 |   |
|   |        |                    |               |                     |                 |   |
|   |        |                    |               |                     |                 |   |
|   |        |                    |               |                     |                 |   |
|   |        |                    |               |                     |                 |   |
|   |        |                    |               |                     |                 |   |
|   |        |                    |               |                     |                 |   |

پس از این تنظیمات، دیگر می توانید مستقیماً برنامه را از نشانی زیر اجرا کنید:

#### Start>All Programs>ANSYS 9.0>ANSYS

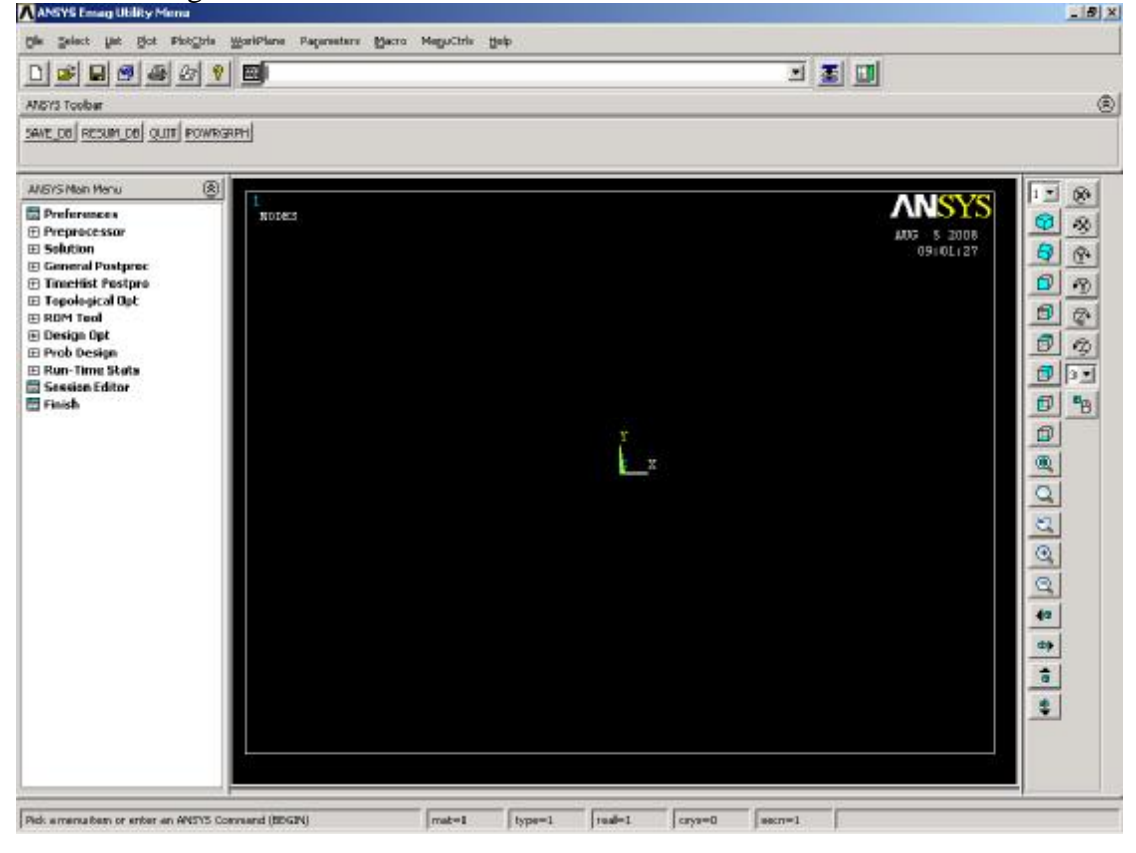

اجزاي برنامه

ANSYS از بخش های زیر تشکیل شده است:

<u>File Select List Plot PlotCtrls W</u>orkPlane Parameters <u>Macro MenuCtrls H</u>elp Menu Bar -۱: شامل زیر منوهای زیر است: File -۱-۱ یر کاربردترین گزینه های آن عبارتند از: Clear & Start New -1-1-1 همه تنظیمات و تغییرات اعمال شده در نرمافزار را به حالت اولیه بازمی گرداند. Change Jobname - ۲-۱-۱: نام پروژه را عوض می کند. Change Directory -۳-۱-۱: نشانی پوشهای را که نرمافزار، پرونده هایش را ذخيره مي كند، تغيير مي دهد. **Change Title –۴–۱-1** عنوان يروژه را عوض مي کند. Resume Jobname.db -۵-۱-۱ پروژهای که هماکنون بر Resume Jobname.db ... روی آن کار میکنید را دوباره از پروندهی ذخیرهشده میخواند. Resume from -۶-۱-۱: برای باز کردن کاری ذخیر مشده است. Save as Jobname.db −¥−1−1: کاری را که هـماکنون بر Read Input from ... روى أن كار مىكنيد، (با نام ييش فرض) ذخيره مىكند. Save as -▲-۱-۱: کاری را که هماکنون بر روی آن کار می کنید، با نام دلخواه ديگري ذخيره مي کند. Import -۹-۱-۱ و Export و Import -۹-۱-۱ برای وارد/صادر کردن برونده ها از/به نرمافزارهایی مانند AutoCAD است. Exit - ۱۰- ۱-۱: از ANSYS خارج می شود. Select - ۲-۱: برای برگزیدن عناصر گوناگون به کار می رود. Entities - I- Y- I: برای انتخاب کردن مدل های رسم شده به کار مي رود. List - Y-1

Clear & Start New ... Change Jobname ... Change Directory ... Change Title ...

Resume from ....

Save as Jobname.db Save as ... Write DB log file ...

Switch Output to List File Operations ANSYS File Options ...

Import Export ...

Report Generator ...

Exit ...

Entities ... Component Manager ... Comp/Assembly Parts ...

Everything Everything Below

| _رای نمون_ه                                      | Plot -۴-۱؛ برای نشان دادن عناصر رسمشده به دلخواه، استفاده می شود. ب                       |
|--------------------------------------------------|-------------------------------------------------------------------------------------------|
|                                                  | گاهی، در اثر پارهای عملیات، شکل رسمشده ناقص نمایش داده می شود و                           |
| ـده بـه كـار                                     | PlotCtrls -۵-۱ برای کنترل و اِعمال تغییرات در نمایش مُـدل کـشیدهش                         |
|                                                  | میرود و گزینههای مهم آن عبارتند از:                                                       |
| ، گونــاگون،                                     | Pan Zoom Rotate – ۱–۵–۱؛ برای نمایش مدل از زوایای                                         |
| بدل استفاده                                      | بزرگنمایی و کوچکنمایی و همچنین چرخاندن زاویهی نمایش م                                     |
| Pan Zoom Rotate<br>View Settings                 | مى شود.                                                                                   |
| Numbering                                        | Numbering -۲-۵-۱؛ برای روشین یا خاموش کردن نمایش                                          |
| Style •                                          | شمارهی نقطهکلید'ها ، خط ٔها، رُویه ٔها، حجم <sup>ئ</sup> ها، گره <sup>°</sup> ها و به کار |
| Font Controls                                    | میرود؛ که کاربرد بسیاری در مدلهای پیچیده دارد.                                            |
| Animate                                          | <b>Capture Image -۳-۵-۱:</b> برای ذخیرهی نمودارها و شکل های                               |
| Annotation                                       | یاسخ، که در صفحه، نمایش داده شده است، میباشد.                                             |
| Device Options<br>Redirect Plots<br>Hard Copy    | Restore Image -۴-۵-۱ برای گـشودن دوبـاره و بازیـابی                                       |
| Save Plot Ctrls<br>Restore Plot Ctrls            | نمودارها و شکلهای پاسخ ذخیرهشده میباشد.                                                   |
| Reset Plot Ctris                                 | WorkPlane -۶-۱: برای تغییر صفحهی مختصات، انتقال آن به                                     |
| Capture Image<br>Restore Image<br>Weite Matafile | نقطهی دیگر و (غیر)فعّالکردن صفحهی مختصات فرعی است.                                        |
| Multi-Plot Controls                              | Display Working Plane -۱-۶-۱ صفحه مختسصات                                                 |
| Multi-Window Layout                              | فرعی را نمایش میدهد.                                                                      |
| Best Quality Image 🔹 🕨                           | WD Status ¥ 6 1                                                                           |
| Display Working Plane                            |                                                                                           |
| Show WP Status<br>WP Settings                    | مختصات فرعی، مکـان و کونـهی آن (کـاتزی، اسـتوانهای یـا                                    |
| Offset WP by Increment                           | کروی) را نشان میدهد.                                                                      |
| Offset WP to<br>Align WP with                    | WP Settings -۳-۶-۱ تنظیمات صفحهی مختصات                                                   |
| Change Active CS to                              | فرعي است.                                                                                 |
| Change Display CS to                             |                                                                                           |
| Local Coordinate System                          |                                                                                           |

- <sup>1</sup> Keypoint
   <sup>2</sup> Line
   <sup>3</sup> Area
   <sup>4</sup> Volume
   <sup>5</sup> Node

یا چرخاندن صفحهی مختصات فرعی به کار میرود.

- **Offset WP to -۵-۶-۱** صفحهی مختصات فرعبی را به نقاط ویژهای مانند نقطه کلیدها، مبدأ مختصات اصلی یا نقاط دلخواه دیگر انتقال می دهد.
- **۱–۶–۶–۴ Change Active CS to:** برای تبدیل گونه «سامانهی مختصات»<sup>۱</sup> فعّال، به حالتهای کارتزی، استوانهای یا کروی و همچنین به صفحهی مختصات فرعی به کار میرود.
- **Change Display CS to ۲-۶-۱**: برای تبدیل نمایش گونه ی سامانه ی مختصات فعّال به حالتهای کارتزی، استوانهای یا کروی کار می رود.

### Standard Toolbar -Y

Open شامل دکمههای New Analysis، برای پاککردن کار کنونی و انجام پروژهای نو؛ New Analysis شامل دکمههای ANSYS File، برای تخیره کار کنونی؛ ANSYS File، برای گشودن کاری ذخیره شده؛ Save Analysis، برای ذخیره ی کار کنونی؛ Pan-Zoom-Rotate، برای گشودن پنجره مربوطه، برای نمایش مدل از زوایای گوناگون، بزرگنمایی و کوچکنمایی و همچنین چرخاندن زاویه نمایش مدل؛ Anage Capture بزرگنمایی و کوچکنمایی و ANSYS Help است.

## ANSYS Command Input - **\***

برای واردکردن دستورهای لازم در خط فرمان برنامه است.

•

### Pan-Zoom-Rotate Sidebar – 🕈

برای دسترسی مستقیم به گزینه های Zoom ، Pan و Rotate است.

### ANSYS 9.0 Output window –

پنجرهای از MS-DOS است، که برای نمایش پیامهای برنامه به کار میرود. این پنجره، خارج از نرمافزار اصلی و در کنار آن باز میشود.

## ANSYS Graphics -9

<sup>1</sup> Coordinate System

× I

|                      | د.                                                 | صفحهی (مشکیرنگ) گرافیکی، که مدل رسمشده در آن نمایش داده می ش                |
|----------------------|----------------------------------------------------|-----------------------------------------------------------------------------|
| ANSYS Main           | n Menu                                             |                                                                             |
| 🔜 Prefere            | nces                                               | ANSYS Main Menu –V                                                          |
| <ul> <li></li></ul>  | cessor<br>D                                        | معمترین بخش نروافزار است و همهای فرآیندهای لازم، به روی                     |
| E Genera             | l Postproc                                         |                                                                             |
| 🗄 🗄 TimeHi           | st Postpro<br>gical Opt                            | مدل، از این بخـس انجـام مـی سـود؛ کـه مـی سوال آل را بـه سـه دسـنهی         |
| E ROM To             | ool<br>Oot                                         | پیشپردازش'، پردازش (حل') و پسپردازش' تقسیم کرد. در پایین به                 |
| E Prob De            | esign                                              | پركاربردترين گزينهها پرداختهشدهاست.                                         |
| ⊞ Run-Tir<br>Session | me Stats<br>n Editor                               | Preferences −1−¥                                                            |
| 📰 Finish             |                                                    | از این جا، برای آسانی کار، نرمافزار با توجـه بـه گونـهی تحلیـل و            |
|                      | ِ نشان نمیدهد.                                     | انتخاب گزینهی مربوطه، همهی گزینه های مربوط به دیگر تحلیل ها را فیلتر کرده و |
|                      | Preferences for G                                  | UI Filtering                                                                |
|                      | [KEYW][/PMETH] Prefer                              | ences for GUI Filtering                                                     |
|                      | Electromagne                                       | tic:                                                                        |
|                      |                                                    | Magnetic-Nodal                                                              |
|                      |                                                    |                                                                             |
|                      |                                                    | Electric                                                                    |
|                      | Note: If no individual di                          | ciplines are selected they will all show.                                   |
|                      | Discipline options                                 | ( h-Method                                                                  |
|                      |                                                    | C p-Method Electr.                                                          |
|                      |                                                    |                                                                             |
|                      |                                                    | OK Cancel Help                                                              |
|                      |                                                    |                                                                             |
|                      |                                                    | Proprocessor _¥_V                                                           |
|                      |                                                    | Flomont Type 1 ¥ ¥                                                          |
| <b>— – – –</b>       |                                                    | Element Type -1-1-V                                                         |
| Preference           | :es<br>ssor                                        | ۲−۲−۲۲۲ (ایسن بخسش، جسنس Add/Edit/Delete                                    |
| Elemer               | nt Type<br>/Edit/Delete                            | عناصر به کار رفته در مدل انتخاب میشود. موارد انتخـابی،                      |
| Swil                 | tch Elem Type                                      | براسـاس گونــهی تحلیــل (الکترومغنــاطیس، تــنش و)،                         |
| Ren<br>Elen          | nove DOFs<br>n Tech Control                        | دوبُعدي يا سهبُعدي بودن و مجهـولهـا (ولتـاژ و) فـرق                         |
|                      |                                                    | میکند. برای اطلاعات بیشتر در اینباره میتوانید بـه بخـش                      |
|                      | <sup>1</sup> Preprocessor<br><sup>2</sup> Solution |                                                                             |
| :                    | <sup>3</sup> Postprocessor                         |                                                                             |

٨

کمک نرمافزار مراجعه کنید.

Preferences Preprocessor 🕀 Element Type Real Constants Material Props Material Library Temperature Units 📰 Electromag Units 🧱 Material Models 🛅 Change Mat Num 📅 Write to File 🧱 Read from File

📰 Preferences

Preprocessor Element Type

> Modeling Create Operate

> > E Copy Reflect

Delete
 Delete
 Delete
 Delete
 Delete
 Delete
 Delete
 Delete
 Delete
 Delete
 Delete
 Delete
 Delete
 Delete
 Delete
 Delete
 Delete
 Delete
 Delete
 Delete
 Delete
 Delete
 Delete
 Delete
 Delete
 Delete
 Delete
 Delete
 Delete
 Delete
 Delete
 Delete
 Delete
 Delete
 Delete
 Delete
 Delete
 Delete
 Delete
 Delete
 Delete
 Delete
 Delete
 Delete
 Delete
 Delete
 Delete
 Delete
 Delete
 Delete
 Delete
 Delete
 Delete
 Delete
 Delete
 Delete
 Delete
 Delete
 Delete
 Delete
 Delete
 Delete
 Delete
 Delete
 Delete
 Delete
 Delete
 Delete
 Delete
 Delete
 Delete
 Delete
 Delete
 Delete
 Delete
 Delete
 Delete
 Delete
 Delete
 Delete
 Delete
 Delete
 Delete
 Delete
 Delete
 Delete
 Delete
 Delete
 Delete
 Delete
 Delete
 Delete
 Delete
 Delete
 Delete
 Delete
 Delete
 Delete
 Delete
 Delete
 Delete
 Delete
 Delete
 Delete
 Delete
 Delete
 Delete
 Delete
 Delete
 Delete
 Delete
 Delete
 Delete
 Delete
 Delete
 Delete
 Delete
 Delete
 Delete
 Delete
 Delete
 Delete
 Delete
 Delete
 Delete
 Delete
 Delete
 Delete
 Delete
 Delete
 Delete
 Delete
 Delete
 Delete
 Delete
 Delete
 Delete
 Delete
 Delete
 Delete
 Delete
 Delete
 Delete
 Delete
 Delete
 Delete
 Delete
 Delete
 Delete
 Delete
 Delete
 Delete
 Delete
 Delete
 Delete
 Delete
 Delete
 Delete
 Delete
 Delete
 Delete
 Delete
 Delete
 Delete
 Delete
 Deletee
 Deletee
 Deletee
 Deletee
 Deletee
 Deletee
 Deletee
 Deletee
 Deletee
 Deletee
 Deletee
 Deletee
 Deletee
 Deletee
 Deletee
 Deleteee
 Deleteeeeeeeeeeeeeeeeeeeeeeeee

 Material Props
 Sections

:Material Props -Y-Y-Y Material Models −۱−۲−۲−۷ ویژگیهای ماده های مدل (مانند گذردھی نےسبی [الکتریکے] ، تراوایے [مغناطيسي] و...) را تنظيم ميكند.

:Modeling - **Y**-Y-Y **Create -1-۳-۲-۷**: برای ایجاد عناصر و شکل های مدل به کار می رود. این شکل ها شامل نقطه کلیدها، خطها، سطحها و رویهها و حجمها میباشد. این عناصر بر اساس نقاط، اندازه و ... قابل رسم هستند.

:Operate -Y - Y - Y - YBoolean –۱–۲–۳–۲–۷ ایسن زیسربخش، شیامل عملگرهای بولی است؛ که بسیار پرکاربردند و برای Heal Constants كاستن'/افزودن' عناصر از/به يكديگر، چـسباندن" آنها به یکدیگر، تقسیم<sup>1</sup> عناصر (حجم با رویه، رویه با خط و ...) و یکیارچه کردن<sup>°</sup> عناصر به کار Hove / Modify می رود. باید توجه داشت که مورد آخر، بسیار مهم است؛ چرا که در صورت اعمال نکردن این نکته، Check Geom (در بسیاری از موارد،) یاسخ نادرست بدست E Cyclic Sector 📰 Geni plane strn مي آيد. 🔜 Update Geom

Delete - ۳-۲-۲-۲ از این زیر بخش می توان عناصر ناخواسته را یاککرد. برای این کار کافی است گزینهی مناسب را فشار دهید، تا ینجرهی گزینش ٔ باز

<sup>1</sup> Subtract <sup>2</sup> Add <sup>3</sup> Glue <sup>4</sup> Divide <sup>5</sup> Overlap <sup>6</sup> Pick

شود. اکنون با اشارهگر، یکبار روی عنصر کلیک کنید تا انتخاب شود و تغییر رنگ دهد، حال، با فشردن OK، عنصر حذف می شود.

> :Meshing -4-4-4 **Mesh** Attributes – ۱–۴–۲–۷ این زیریخش، یکے

از مهمترین زیربخشها است؛ که در آن ویژگیهای هـر بخش مدل را به آن اعمال مي كنيم.

MeshTool -۲-۴-۲-۷ ایسن زیبر بخسش نیبز بیرای

مِشْ بندي به کار مي رود.

در این پنجره، بخرش دوم از بالا، برای تنظیم اندازهی مش هاست. با گزیدن Smart Size، هرچه میلهی پیمایش به Fine نزدیکتر باشد، اندازهی مش ها کوچکتر و طبعاً، یاسخ يايانى دقيق تر است.

در بخش سوم از بالا نیز، در منوی کِرهکِرهای Mesh، E Modify Mesh Check Mesh گونهی عناصر (نقطهکلیدها، خطها، رویهها و حجمها)، در یایین آن گونهی مِشبندی و در زیر آن خودکار یا دستی بودن مِشْبِندی را برمی گزینیم. دانستن این نکته لازم است، که برای مشربندی دستی، عنـصر مورد نظر از مدل، باید حتماً ۴ ضلع داشته باشد؛ در غیر این صورت، باید از طریق عملگرهای بولی، اضلاع آن را به ۴ ضلع رساند.

Clear - ۳-۴-۲-۷ برای یاک کردن مش ها استفاده می شود.

Loads -۵-۲-۷: در این مرحله، بارهای لازم به مدل اعمال می شود.

Solution -٣-٧ برای پردازش و حل مسأله به کار می رود. General Postproc -۴-۷ برای نمایش پاسخ های گوناگون به کار میرود.

<sup>1</sup> Scroll

📰 Preferences Preprocessor

> Real Constants

 Material Props E Sections

> Mesh Attributes 🔜 Default Attribs 📰 All Keypoints Picked KPs

> > 🔜 All Lines Picked Lines

🔜 All Areas Picked Areas

MeshTool

 Size Cntrls 🔜 Mesher Opts

 Concatenate IFI Mesh

Clear

🔜 All Volumes Picked Volumes

🗉 Volume Brick Orient

 Modeling Meshing

Finish -۵-۷: پس از پایان مسأله، این دکمه فشرده می شود.

# حل یک مسألهی الکترواستاتیکِ دو بُعدی (روش گرافیکی)

در زیر خطوط میدان و (سطوح هم)پتانسیل برای یک رسانای گِرد به مرکز cm (۰,۰) و شعاع CT با (F/m) (F/m) در از kV و رسانای گِرد دیگری به مرکز cm (۰,۰) و شعاع CT با (F/m)  $\varepsilon_r = 10$  و ولتاژ kV در درون دایرهای از هوا (F/m) (F/m) به مرکز شعاع CT با CT با (CT) و شعاع CT تحلیل شده و نمودار آن رسم شده است. (برای وجود داشتن و در نتیجه، دیدن خطوط میدان و (سطوح هم)پتانسیل، حتماً باید در پیرامون رسانا، ماده وجود داشته باشد؛ که در اینجا مادهی ما هوا است. آشکار است که هوای پیرامونی را با هر شکلی (کُره، مکعب، دایره، مربع) می توان مدل سازی کرد. دلیل ما در اینجا برای گزینش دایره، تنها سادگی کار است.

#### گام 1: آغاز تحلیل

Two نخـست از نــشانی زیـر، در پنجـرهی Change Title عنـوان تحلیـل را بـه Change نخـست از نــشانی زیـر، در پنجـرهی Cylindrical Conductors in Air

| , , , | Choose U | tility Menu | > File> Cha | ange Title |
|-------|----------|-------------|-------------|------------|
|-------|----------|-------------|-------------|------------|

| ∧Change Title            |        | ×    |
|--------------------------|--------|------|
| [/TITLE] Enter new title |        |      |
|                          |        |      |
| ок                       | Cancel | Help |
|                          |        |      |

سپس از نـشانی زیـر، گزینـههـای بـیاسـتفاده بـرای ایـن تحلیـل را فیلتـر کنیـد. در پنجـرهی Preferences for GUI Filtering در بخـش Electromagnetic، گزینـهی Electric را تیک بزنید و OK را فشار دهید:

Choose Main Menu> Preferences

#### گام ۲: تعیین Element Types

در این تحلیل از اِلمان PLANE121 درجهی دو دو بُعدی بهره میبریم. Choose Main Menu> Preprocessor> Element Type> Add/Edit/Delete

|                        |             | X        | پنجرہی Element Types نمایش دادہ         |
|------------------------|-------------|----------|-----------------------------------------|
| A comence types        |             |          | مییشود. اکنون، دکمه ی Add را فیشار      |
| Defined Element Types: |             | _        | دهید، تا جعبیهی محاورهای Library of     |
| NONE DEPINED           |             |          | Element Types نمایش داده شـود.          |
|                        |             |          | اکنون در بخش Library of Element         |
|                        |             |          | Types بےر روی Electrostatic کلیےک       |
|                        |             |          | کرده و در دریچـهی دوم، 2D Quad          |
|                        |             |          | 121 را برگزینیـد. اکنـون دکمـهی OK را   |
|                        |             |          | بفشارید تا به ینجرهی Element Types      |
|                        |             |          | بازگردید. خواهید دید که اِلمان برگزیده، |
| Add                    | tions Delet |          | شمارهی ۱ خواهد بود. در صورتی که بیش     |
|                        |             | <u> </u> | از یک نوع المیان برای تحلیل نیاز بود،   |
| Close                  | Help        |          | المانهای دیگری را نیز انتخاب مرکز دیم.  |
|                        |             |          |                                         |
| Library of Eleme       | nt Types    |          | X                                       |

| Library of Element Types                     |                                                                                      | X                                                        |
|----------------------------------------------|--------------------------------------------------------------------------------------|----------------------------------------------------------|
| Only electromagnetic element types are shown |                                                                                      |                                                          |
| Library of Element Types                     | Electrostatic<br>Circuit<br>Elec Conduction<br>InfiniteBoundary<br>ROM<br>Not Solved | 2D Quad 121<br>3D Brick 122<br>3D Tet 123<br>2D Quad 121 |
| Element type reference number                | 1                                                                                    |                                                          |
|                                              | Cancel                                                                               | Help                                                     |

# گام ۳: تعیین Material Properties

از نشانی زیر جعبهی محاورهای Define Material Model Behavior را بیاورید: Main Menu> Preprocessor> Material Props> Material Models

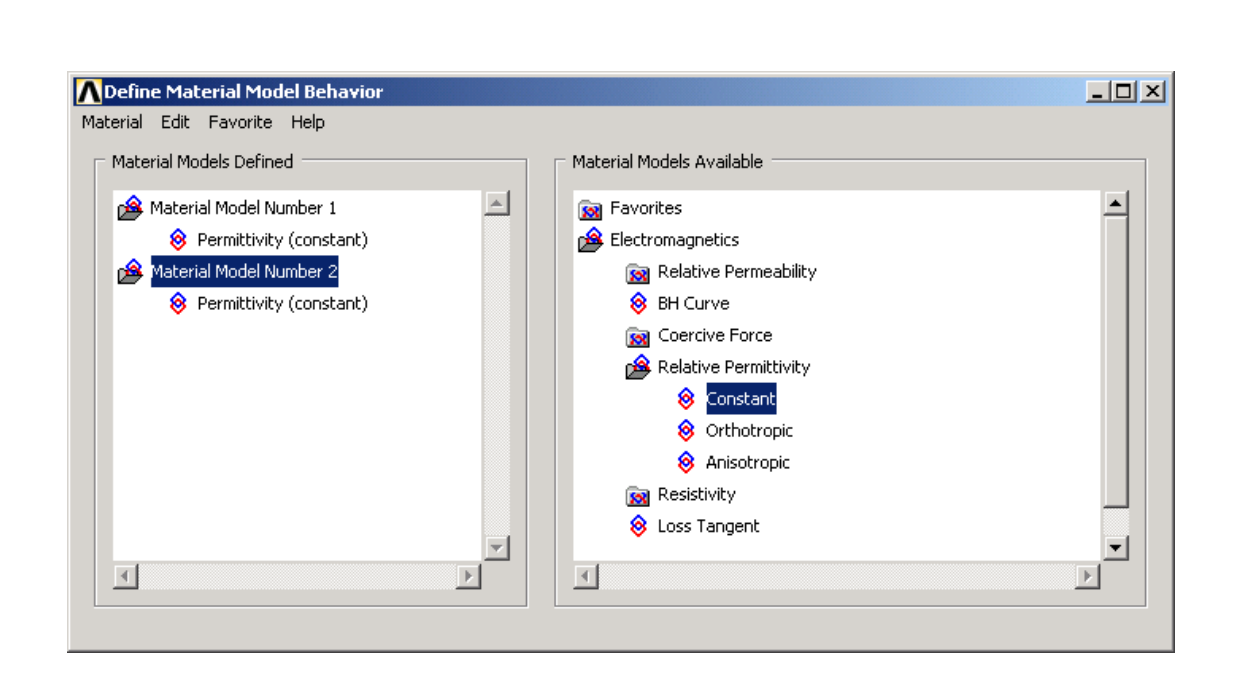

در دریچهی Material Models Available، به ترتیب بر Electromagnetic، به ترتیب بر Material Models Available، مقدار و Relative Permittivity (دو بار) کلیک کنید. در پنجرهی بازشده، برای مقدار PERX (گذردهی نسبی)، عدد ۱۰۰۰ را بنویسید و OK کنید.

اکنون باید مادهی دیگری نیز با گذردهی نسبی ۱۰۰۰ تعریف کنیم. برای این کار، در پنجرهی Material ، زیرمنوی Define Material Model Behavior، زیرمنوی New Model را بفشارید و در جعبهی محاورهای بازشده، شمارهی مادهی نو (پیش فرض ۲) را وارد کرده و OK را بزنید. حال، مادهی نو در دریچهی Material Models Defined واردشده است. فرآیند بالا را یکبار نیز برای این ماده تکرار کنید.

یکبار نیـز مـادهای (شـمارهی ۳) بـا گـذردهی نـسبی ۱ (هـوا) تعریـف کنیـد. اکنـون، از پنجرهیDefine Material Model خارج شوید.

# گام ۴: ایجاد آشکال برای این تحلیل، ما نیاز به سه دایره داریم. نشانی زیر را دنبال کنید: Main Menu> Preprocessor> Modeling> Create> Areas> Circle> Solid Circle WP و WP X در دریچههای WP X و WP X و در پنجرهی Solid Circular Areas، در دریچههای XP و Y مختصات مرکز و در Radius شعاع دایرهی نخست را وارد کرده و دکمهی Apply را بفشارید. اکنون، دایرهی نخست رسمشدهاست. بار دیگر در همان پنجره، مختصات دو دایرهی دیگر را وارد کرده و

| Solid Circular | Area 🔀   |
|----------------|----------|
| Pick           | 🔿 Unpick |
| WPX =          |          |
| ¥ =            |          |
| Global X =     |          |
| ¥ =            |          |
| Z =            |          |
| WP X           |          |
| WP Y           |          |
| Radius         |          |
| ОК             | Apply    |
| Reset          | Cancel   |
| Help           |          |

سرانجام دکمه یOK را بزنید. حال، سه دایره ی ما رسم شده است؛ که بزرگترین دایره، دایره های دیگر را در بر می گیرد. دقت کنید که اندازه ها و مختصات را بر حسب "سامانه ی بین المللی" یکاها (در این جا متر) وارد نمایید.

### **گام ۵: Overlapکردن رویهها** (مهم)

اکنون، باید با Overlapکردن به نرمافزار بشناسانیم که بزرگترین دایره، دایرههای دیگر را در بر می گیرد. برای این کار نشانی زیر را دنبال کنید:

Main Menu> Preprocessor> Modeling> Operate> Booleans> Overlap> Areas در پایین پنجرهی Overlap Areas دکمهی Pick All را بفشارید. (اگر این دکمه را نمی بینید، پنجره را با موشواره کمی بالاتر بکشید.)

برای بهتر دیدن رویهها می توانید از منوی PlotCtrls و زیرمنوی Numbering، در پنجرهی Plot Numbering Controls، گزینهی Area numbers را تیک بزنید. حال برای ذخیره کردن مدل ساخته شده روی ANSYS Toolbar دکمه ی SAVE\_DB را بفشارید.

| 🔜 Preferences                                                                                                    | Overlan Areas |          |
|----------------------------------------------------------------------------------------------------|---------------|----------|
|                                                                                                    | overlap Hreas |          |
| Element Type                                                                                                    | Pick          | 🔿 Unpick |
| Real Constants                                                                                                    |               |          |
| 🗄 Material Props                                                                                                    | Single        | O Box    |
| 🖂 Modeling                                                                                                    | C. Dolugon    | · · · ·  |
| 🗄 Create                                                                                                    | C -           | 🔘 Circle |
| 🖃 Operate                                                                                                    | O Loop        |          |
| 🕀 Extrude                                                                                                    |               | ~        |
| 🏸 Extend Line                                                                                                    | Count =       | U        |
| 🗖 Booleans                                                                                                    | Maximum =     | 3        |
| Intersect     Intersect     Interse | Minimum =     | 2        |
| ⊞ Add                                                                                                    | Area No. =    |          |
|                                                                                                    |               |          |
| Divide     Divide     Di | G to the set  | T+       |
|                                                                                                    | . List of     | ltems    |
| Overlap     Overlap     Overlap   | 🔘 Min, Ma:    | x, Inc   |
|                                                                                                    |               |          |
| 📰 Settings                                                                                                    |               |          |
| Show Degeneracy                                                                                                    | 1             |          |
|                                                                                                    |               |          |
| 🕀 Calc Geom Items                                                                                                    |               | [        |
|                                                                                                    | OK            | Apply    |
|                                                                                                    | Reset         | Cancel   |
|                                                                                                    |               |          |
|                                                                                                    | Pick All      | Heln     |

گام **4:** Assign Attributes to the Areas (مهم)

در این گام، نخست ویژگی رسانای ۱۰ kV (شمارهی ۱)، سپس رسانای خنثی (شمارهی ۲) و سرانجام هوا (شمارهی ۳) را تعیین میکنیم. نشانی زیر را دنبال کنید:

Main Menu> Preprocessor> Meshing> Mesh Attributes> Picked Areas هنگامی که پنجره ی گزینشِ Area Attributes شد، نخست با موشواره بر روی رسانای Area کرده؛ تا انتخاب شده و رنگ آن تغییر کند. دکمه ی OK را بزنید. در پنجره ی Element type در ۱۹۰۹ شماره ی ۱ (گفردهی ۱۰۰۰) و در Attributes مسلماره و OK را بزنید.

بار دیگر این کار را برای رسانای کوچکتر (شمارهی ۲) انجام دهید؛ اما، این بار در Material number شمارهی ۲ (گذردهی ۱۰۰۰) را برگزینید.

یکبار دیگر، بزرگترین دایره (، هوا)، را به روش بالا انتخاب کرده و ایس بار در در 1 ،Element type number شیماره ی ۳ (گیذردهی ۱) و در PLANE121 را انتخاب کنید.

(اگر در آغاز، تنها دو گونه ماده، یکی با گذردهی نسبی ۱۰۰۰ و دیگری ۱ تعریف می کردیم، می توانستیم دو رسانا را با هم انتخاب کرده و ویژگی هایشان را همزمان اعمال کنیم. در این صورت، در استفاده از بعضی از امکانات نرمافزار (مانند Select Entities) محدودیت هایی ایجاد می شد. برای انتخاب دو عنصر با هم، کافی است پس از گزیدن نخستین عنصر، به جای OK دکمه ی Apply را زده و عنصر دوم را انتخاب کرد و سرانجام دکمه ی OK را فشرد.) (اگر هنگام انتخاب یک سطح، سطحی دیگر به اشتباه انتخاب شد، پس از انتخاب دکمه ی رادیویی Unpick یا کلیک راست، سطح اشتباه را دوباره کلیک کنید، تا از انتخاب خارج شود و بار دیگر پس از انتخاب یا کلیک راست، سطح اشتباه را دوباره کلیک کنید، تا از انتخاب خارج شود و بار دیگر پس از سرگیری انتخاب، استفاده کنید.)

| 1<br>AREAS<br>TYPE NUM | AUG 5 2008<br>09:40:51 |
|------------------------|------------------------|
|                        |                        |
|                        |                        |
|                        |                        |

| \Lambda Area Attributes                  | X            |
|------------------------------------------|--------------|
| [AATT] Assign Attributes to Picked Areas |              |
| MAT Material number                      | 1            |
| REAL Real constant set number            | None defined |
| TYPE Element type number                 | 1 PLANE121   |
| ESYS Element coordinate sys              | 0 💌          |
| SECT Element section                     | None defined |
| OK Apply Cancel                          | Help         |
|                                          |              |

| MeshTool                                                                                                    |                                                   |                                                                            |                                                                                          |                                                                                                    |                                                                                                    |                                                                                              |                                                                        |
|----------------------------------------------------------------------------------------------------|---------------------------------------------------|----------------------------------------------------------------------------|------------------------------------------------------------------------------------------|----------------------------------------------------------------------------------------------------|----------------------------------------------------------------------------------------------------|----------------------------------------------------------------------------------------------|------------------------------------------------------------------------|
| Global                                                                                                    | Set                                               |                                                                            |                                                                                          |                                                                                                    |                                                                                                    |                                                                                              |                                                                        |
| Smart Size                                                                                                    | <u> </u>                                          |                                                                            |                                                                                          |                                                                                                    |                                                                                                    | <b>ش بندی مدل</b>                                                                            | گام 7: مِ                                                              |
| Fine 6                                                                                                    | ▶<br>Coarse                                       |                                                                            |                                                                                          | ل کنید:                                                                                                 | . زیر را دنیا                                                                                           | ی اید: کار نشان                                                                              | د ا                                                                    |
| Size Controls:<br>Global Set<br>Areas Set<br>Lines Set<br>Copy<br>Layer Set<br>Keypts Set<br>Mesh: Areas<br>Shape: O Tri @<br>© Free O Mapped O | Clear<br>Clear<br>Flip<br>Clear<br>Clear<br>Clear | Main Men<br>پیمایش آن<br>Areas ،M<br>Free و Free<br>از گزینهی<br>ای گزینشی | u> Preproc<br>کرده و میلهی<br>esh دریچهی esh<br>۲) تبدیل ک<br>۳) تبدی دستی<br>Mesh پنجره | و عید<br>essor> Mesh<br>را روشن<br>۱) قرار دهید. در<br>به Tri (درجهی<br>بید. (بیرای مِشر<br>فشردن دکمهی | ی ریر را تیم<br>ing> Mesh<br>دtSizing ۵۸<br>ندازهی مِشه<br>درجهی ۲) را<br>را تغییر نده<br>ود.) اکنون با | ت ین عر مساع<br>Tool<br>(کوچکترین ان<br>و Quad (د<br>ی خودکار) ر<br>استفاده میش<br>اوه ان نش | در پنجرهی<br>را روی ۱<br>را برگزیده<br>(مِـشبنـد<br>Vlapped<br>h Areas |
| 3 or 4 sided                                                                                                    | -                                                 | ر دهيد؛ تا                                                                 | I ICK را فسسا                                                                            | جا، ددمهی ۸۱۱                                                                                           | سود. در این -                                                                                           | ال۱۷۱۳۶ بار می                                                                               | II Alcas                                                               |
| Mesh C                                                                                                    | Clear                                             |                                                                            |                                                                                          |                                                                                                    |                                                                                                    | بندی شود.                                                                                    | مدل، مِش                                                               |
| Refine at: Elements Refin Close                                                                                                    | e<br>Help                                         | این جــا مـا                                                               | عمال کنیم. در                                                                            | زم را بر رویهها                                                                                         | <b>بط مرزی</b><br>ست که بار لا                                                                          | <b>عمال بار شرا</b> !<br>رن نوبت آن اس                                                       | <b>گام ۸: 1:</b><br>اکنو                                               |
|                                                                                                    |                                                   | ېنيد:                                                                      | ی زیر را برگزی                                                                           | ای این کار، نشان                                                                                        | ممال كنيم. بر                                                                                           | را بر رویهها ا                                                                               | بايد ولتاژ                                                             |
| Main<br>Bour                                                                                                    | Menu<br>ndary> V                                  | > Preproce<br>/oltage> On                                                  | essor> Loa<br>Areas                                                                      | ads> Define                                                                                             | Loads>                                                                                                  | Apply> E                                                                                     | Electric>                                                              |
|                                                                                                    | <b>Apply</b>                                      | VOLT on areas                                                              |                                                                                          |                                                                                                    |                                                                                                    |                                                                                              | ×                                                                      |
|                                                                                                    | [DA] Apply                                        | VOLT on areas a                                                            | sa                                                                                       |                                                                                                    | Constant v                                                                                              | value                                                                                        | <b>-</b>                                                               |
|                                                                                                    | If Constan<br>VALUE Loa                           | it value then:<br>ad VOLT value                                            |                                                                                          |                                                                                                    | 1000                                                                                                    | _                                                                                            |                                                                        |
|                                                                                                    |                                                   | ок                                                                         | Apply                                                                                    | Cancel                                                                                                  |                                                                                                    | Help                                                                                         |                                                                        |

اکنون پنجرهی گزینش Apply VOLT on Areas گشوده شده است. رویهی ۱ (رسانای بزرگتر) را کلیک کنید، تا انتخاب شده و تغییر رنگ دهد و دکمه ی OK را بف شارید. در پنجره ی Apply VOLT on areas as a در بخش Constant Apply VOLT on areas as a را وارد نمایید. برگزیده و در بخش Load VOLT value مقدار ۱۰۰۰۰ (در SI) را وارد نمایید. بار دیگر همین کار را برای رسانای کوچکتر انجام داده، اما، این بار، مقدار ۰ ولت را به آن اعمال کنید.

<sup>1</sup> Quadratic

### گام 9: پردازش و حل مدل

نشانی زیر را برگزینید:

Main Menu> Solution> Current LS<sup>1</sup> اکنون اطلاعات مدل در پنجرهای با عنوان Status Command/ نمایش داده شده است. آن را بررسی کرده و در صورت درستی اطلاعات، ببندید و اگر نادرست است، مراحل بالا را دوباره بپیمایید. در پنجرهی OK ،Solve Current Load Step را بزنید؛ تا نرمافزار، پردازش مدل را بیآغازد. پس از پایان پردازش و حل، پیغام !Solution is done زیر عنوان Note نشان داده می شود. Close را بغشارید. اکنون ANSYS، آماده است تا پاسخ را به شکل دلخواه، در اختیار شما قرار دهد.

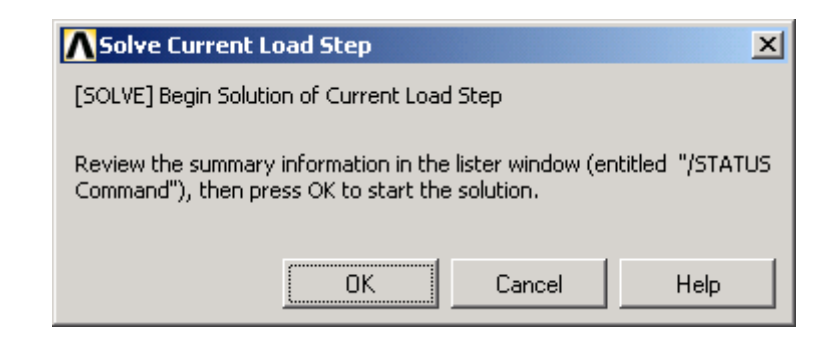

| Note |                   | × |
|------|-------------------|---|
| ٩    | Solution is done! |   |
|      | Close             |   |

### گام 10: نمایش اطلاعات و پاسخ تحلیل

برای نمایش (کانتور ۲) پتانسیل الکتریکی، نشانی زیر را دنبال کنید:

Main Menu> General Postproc> Plot Results> Contour Plot> Nodal Solu در پنجرهی Items to be contoured، در دریچهی Contour Nodal Solution Data. ترتیب DOF<sup>3</sup>، Nodal Solution و Electric potential را کلیک کرده و دکمهی OK را بزنید. اکنون سطوح هم پتانسیل نمایش داده می شود. این عکس را می توانید از طریق Capture، در منوی Image، کنید.

<sup>1</sup> Load Step

<sup>2</sup> Contour

<sup>3</sup> Degree of Freedom

| Favorites                                                        |                                        |   | *           |
|------------------------------------------------------------------|----------------------------------------|---|-------------|
| Nodal Solution                                                   |                                        |   |             |
|                                                                  | potential                              |   |             |
| Electric Field                                                   | potential                              |   |             |
| ன Electric Flux D                                                | ensity                                 |   |             |
| 🛜 Magnetic Ford                                                  | e                                      |   |             |
|                                                                  |                                        |   |             |
|                                                                  |                                        |   |             |
|                                                                  |                                        |   |             |
|                                                                  |                                        |   |             |
|                                                                  |                                        |   |             |
|                                                                  |                                        |   |             |
|                                                                  |                                        |   |             |
| x                                                                |                                        |   | y<br>F      |
| <u>7</u>                                                         |                                        |   | ×           |
| ⊥<br>Undisplaced shape key                                       |                                        |   | F           |
| ☑<br>Undisplaced shape key □<br>Undisplaced shape key            | Deformed shape only                    |   | ×<br>       |
| Indisplaced shape key<br>Undisplaced shape key<br>Scale Factor   | Deformed shape only<br>Auto Calculated |   | <u>&gt;</u> |
| Indisplaced shape key     Undisplaced shape key     Scale Factor | Deformed shape only<br>Auto Calculated | 0 |             |

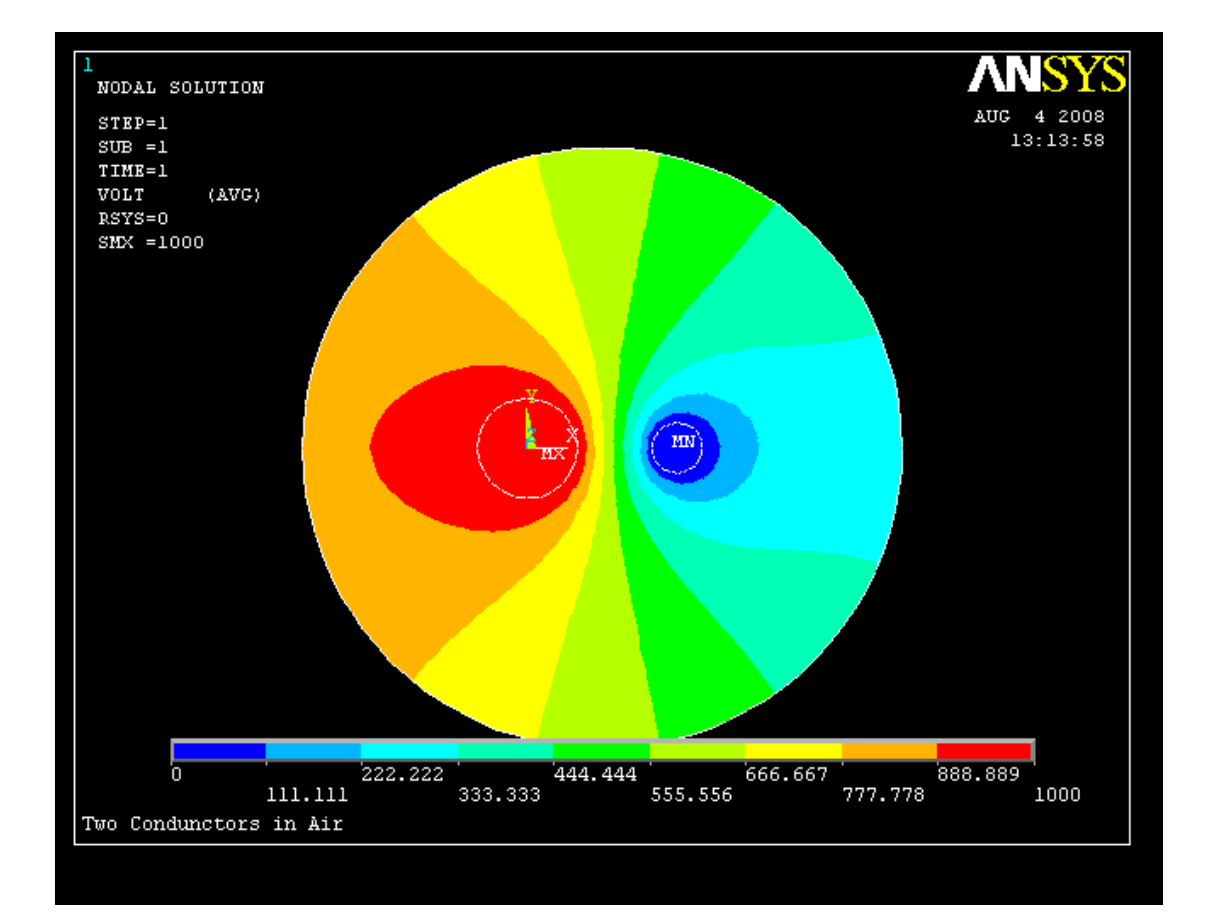

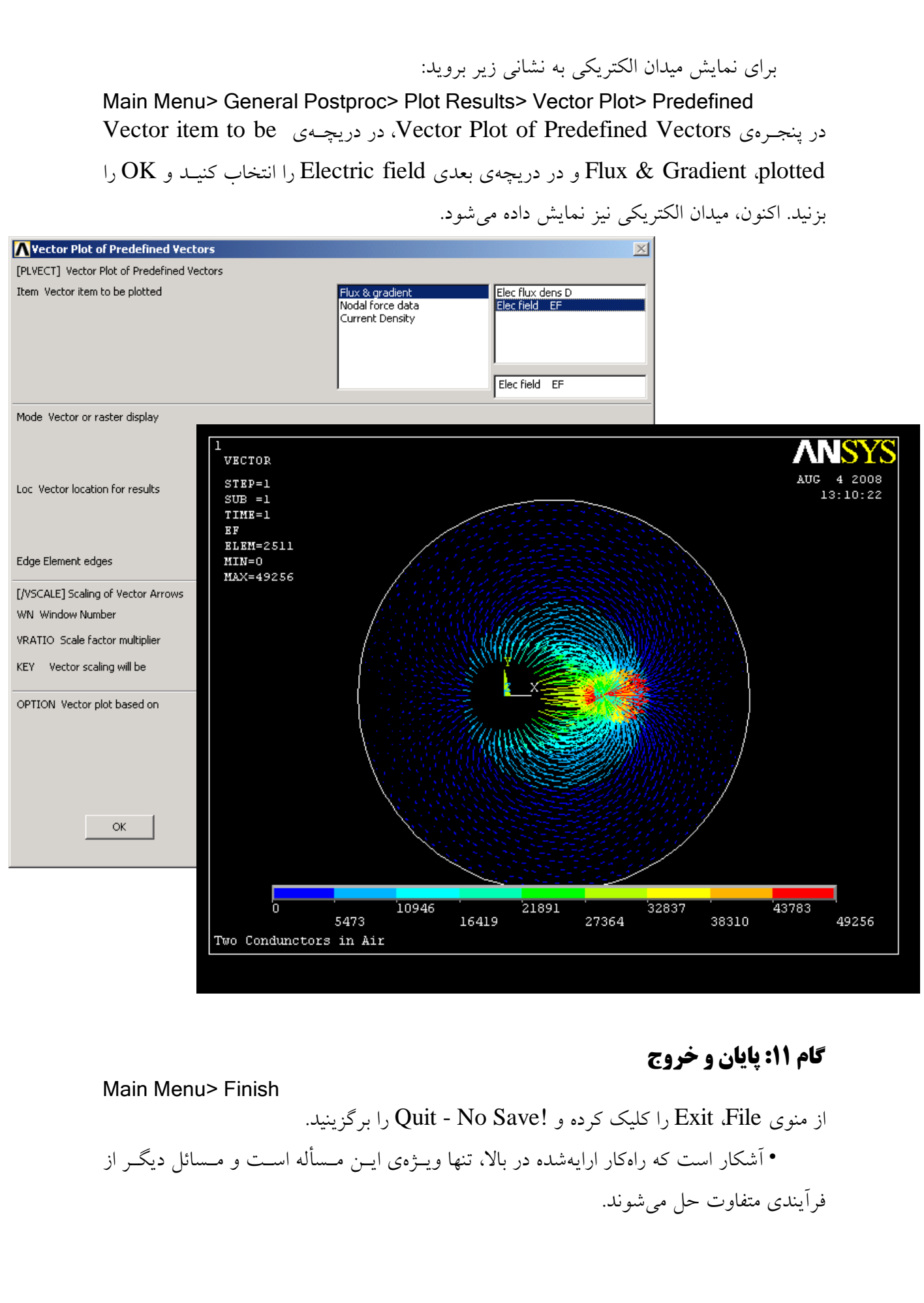

آشنایی با دیگر بخشهایی از نرمافزار

پنجرمی Select Entities

گاهی که انتخاب عنصری ویژه، سخت باشد، میتوان از این روش، آن را برگزید.

برای نمونی، شیما مربعی با ویژگی 1+2 x > 1-e 1+2 x > 1-e دارید. برای انتخاب آن چنین عمل کنید: در پنجره Areas (از منوی Select)، در بخش بالا، Areas و X coordinates (از منوی By Location)، در بخش بالا، در پایین آن From Full و سپس states در پایین آن From Full و سپس Apply و دکمه ی رادیویی Apply را بفشارید. اکنون Y ماه Select را نوشته و Jaso Select را انتخاب کرده و این بار در دریچه Salas (ا انتخاب شده است. OK را بفشارید. اکنون رویه کالا انتخاب شده است.

Select Entities X Areas -By Location -• X coordinates O Y coordinates C Z coordinates Min,Max • From Full Reselect Also Select O Unselect Sele All Invert Sele None Sele Belo 0K Apply Plot Replot Help Cancel

در مسألهی بالا نیز می توانستیم، برای انتخاب عنصرها، به این صورت عمل کنیم: در پنجرهی Select Entities، در بخش بالا، Areas و در پایین آن By Attributes و سپس دکمههای رادیویی Material num و From این آن Full را انتخاب کنید، اکنون در دریچهی Min,Maz,Inc، شمارهی عنصر مورد نظر (۱، رسانای بزرگ؛ ۲ رسانای کوچک یا ۳ هوا) را بنویسید؛ تا انتخاب شود.

### پنجرمی Pan-Zoom-Rotate

این پنجره برای تغییر زاویهی دید، بزرگنمایی و کوچکنمایی و چرخاندن زاویـهی نمـایش مدل است.

در بالاترین بخش، شمارهی پنجرهای را که تغییرات بر آن وارد می شود، برمی گزینیم. (البت ه در صورتی که دیگر پنجره ها فعّال شده باشد. برای فعّال کردن دیگر پنجره ها، از منوی PlotCtrls، زیر منوی Windows On or Off ،Windows Controls را کلیک کنید.)

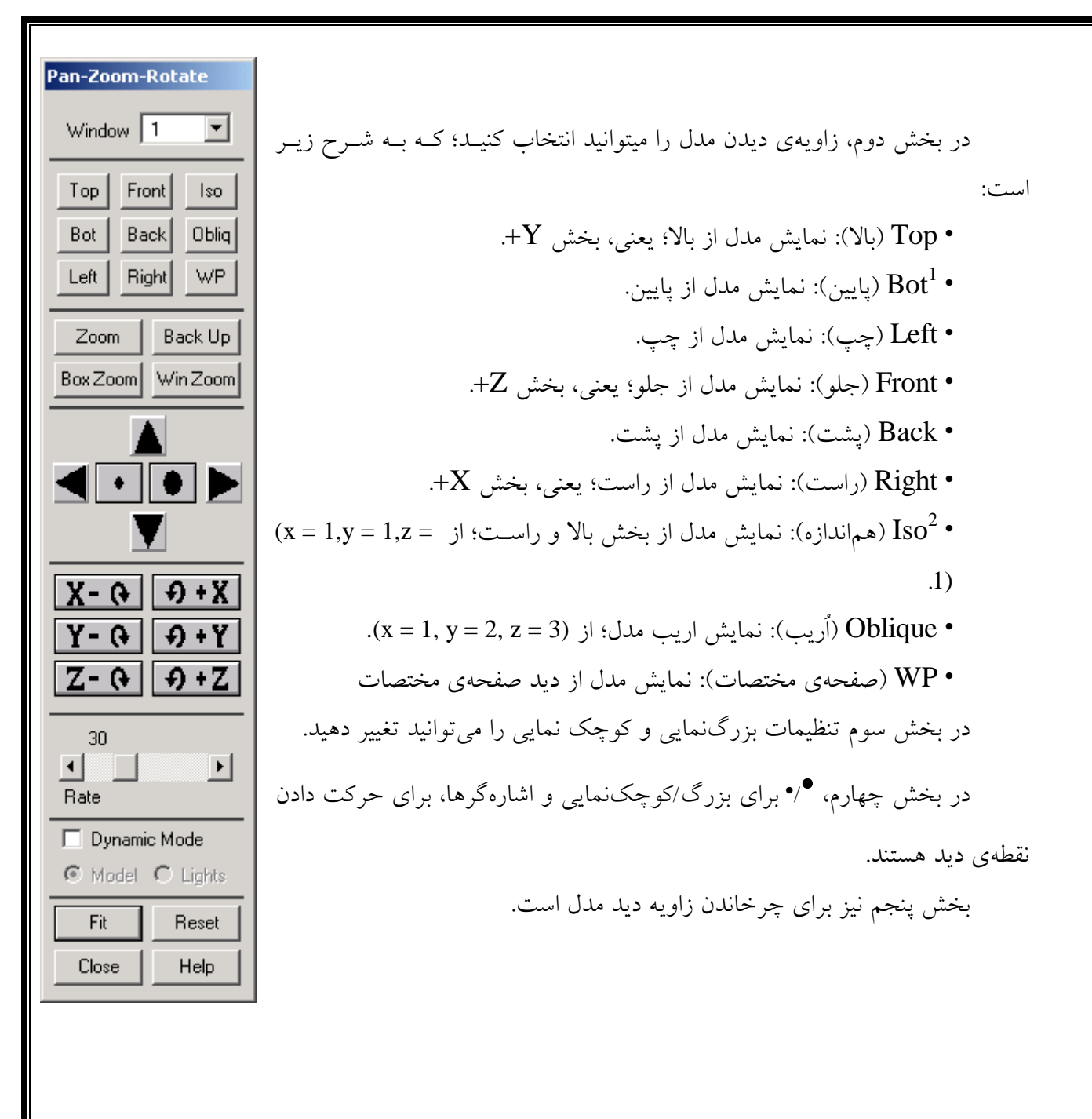

پايان

اشكان نيوشا

<u>AsNewsha@gmail.com</u> <u>http://AshkanN.tripod.com</u> هومان هوشمندان

<sup>1</sup> Bottom <sup>2</sup> Isometric